## BBC micro:bit - smješko sa gumbićima

Izradio: Ivan Dejanović, dipl. ing. elektrotehnike

Link za programiranje: <u>https://makecode.microbit.org/</u>

Kliknite na navedenu poveznicu te odaberite novi projekt.

## Zadatak: Izraditi igraću kockicu

Sada ćemo isprogramirati micro:bit da imitira kockicu za igru na takav način da ne prikazuje broj, nego točkice kao na pravoj kockici.

| <ul> <li>♥ Untitled - makecode.mic</li> <li>×</li> <li>♦ → C</li> <li>■ Sigurno   https://makecode.microbit.org/#</li> </ul> |                           |          |      |          |    |        |  |  |   |   | 0               | - D<br>Q D | ×    |
|----------------------------------------------------------------------------------------------------|---------------------------|----------|------|----------|----|--------|--|--|---|---|-----------------|------------|------|
| 💿 micro: bit 📂 Projects < Share                                                                                              | (                         | 🛓 Blocks | {} J | avaScrip | ot |        |  |  | 9 | ٠ | •               | Micro      | soft |
|                                                                                                    | Search                    | Q        |      |          |    |        |  |  |   |   | Getting Started |            |      |
|                                                                                                    | Basic                     | 1        | on s | tart     |    | orever |  |  |   |   |                 |            |      |
|                                                                                                    | <ul><li>☑ Input</li></ul> | 1        |      | +        | ÷  | 4      |  |  |   |   |                 |            |      |
|                                                                                                    | O Music                   | 1.1      |      |          |    |        |  |  |   |   |                 |            |      |
| · <b>Q</b>                                                                                                    | C Led                     |          |      |          |    |        |  |  |   |   |                 |            | . 1  |
|                                                                                                    | I Radio                   |          |      |          |    |        |  |  |   |   |                 |            |      |
| $\bigcirc$ $\bigcirc$ $\bigcirc$ $\bigcirc$ $\bigcirc$ $\bigcirc$ $\bigcirc$                                                 | C Loops                   |          |      |          |    |        |  |  |   |   |                 |            |      |
| 0      1      2      3V     GND                                                                                              | X Logic                   |          |      |          |    |        |  |  |   |   |                 |            |      |
|                                                                                                    | Variables                 | 1.1      |      |          |    |        |  |  |   |   |                 |            |      |
|                                                                                                    | 🖩 Math                    |          |      |          |    |        |  |  |   |   |                 |            |      |
| " + ~ _ ^ Q *                                                                                                    | ✓ Advanced                |          |      |          |    | _      |  |  |   |   |                 |            |      |
| Download                                                                                                    | Untitled                  |          | 8    |          |    |        |  |  |   | 5 | P               | 0          | •    |

U grupi naredbi Input odaberite on shake naredbu i prenesite ju u dio za programiranje.

Zatim u grupi naredbi Variables kreirajte varijablu Broj u koju ćemo pohraniti slučajni broj od 1 do 6.

U grupi naredbi Math odaberite pick random naredbu i postavite ju da ide od 1 do 6.

Na zaslonu biste trebali dobiti skup naredbi prikazan donjom slikom.

|   | Sear | ch        | Q | Variables          | ons | hake 🔻 |               |      |       |        |   |  |
|---|------|-----------|---|--------------------|-----|--------|---------------|------|-------|--------|---|--|
|   | =    | Basic     |   |                    | Cat | Brot   | i <b>e</b> to | nick | nande | <br>to | 6 |  |
|   | Θ    | Input     |   |                    |     |        |               | PICK | Tanut |        | Ŭ |  |
| 1 | ନ    | Music     |   | Broj 🔻             | +   | + +    | -             |      |       |        |   |  |
|   | O    | Led       |   |                    | +   |        |               |      |       |        |   |  |
|   | aıl  | Radio     |   | set Broj V to 0    | +   |        |               |      |       |        |   |  |
|   | C    | Loops     |   | change Broj 🔹 by 🚺 | +   |        |               |      |       |        |   |  |
| J | ≍    | Logic     |   |                    | +   |        |               |      |       |        |   |  |
|   |      | Variables |   |                    | +   |        |               |      |       |        |   |  |
|   |      | Math      |   |                    | +   |        |               |      |       |        |   |  |
| l | ~    | Advanced  |   |                    | +   |        |               |      |       |        |   |  |

Zatim iz grupe naredbi Logic uzmemo prvi blok if-then.

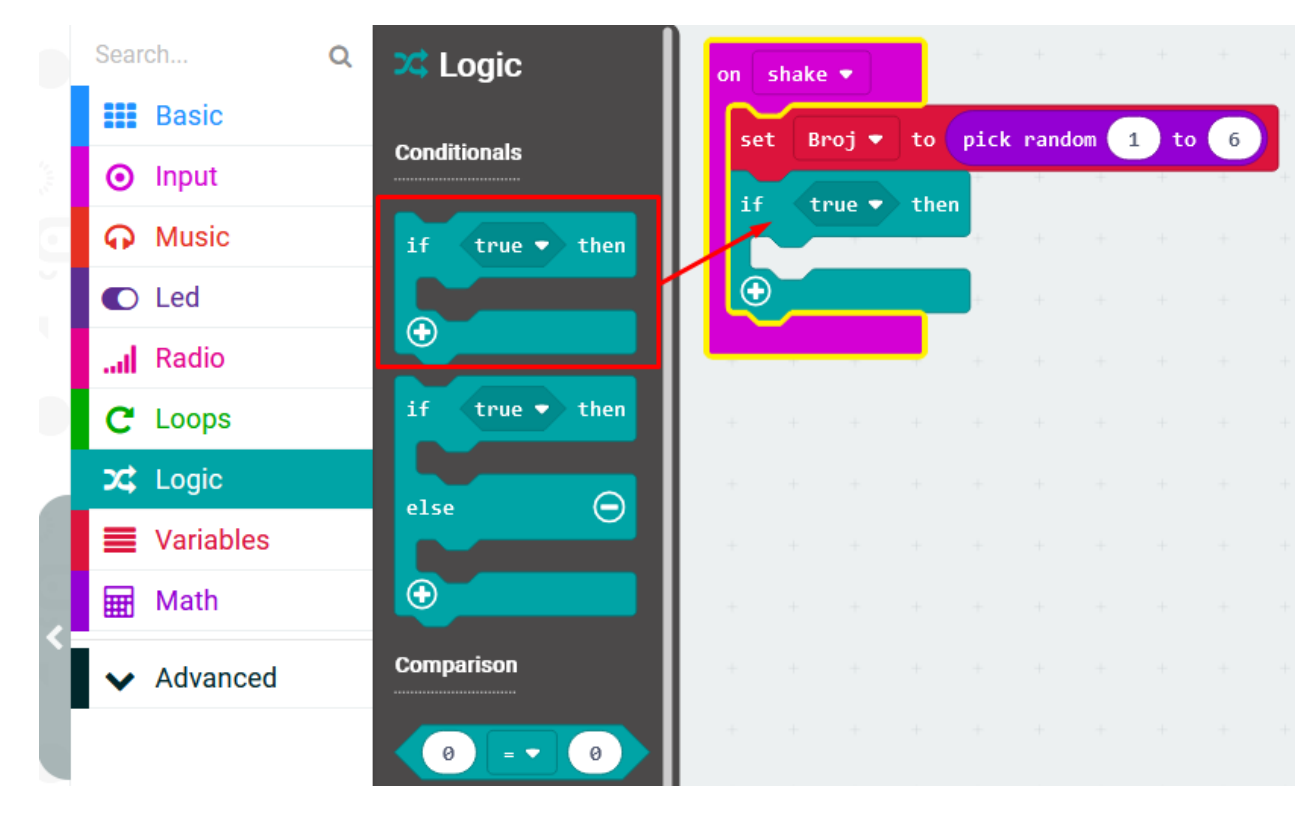

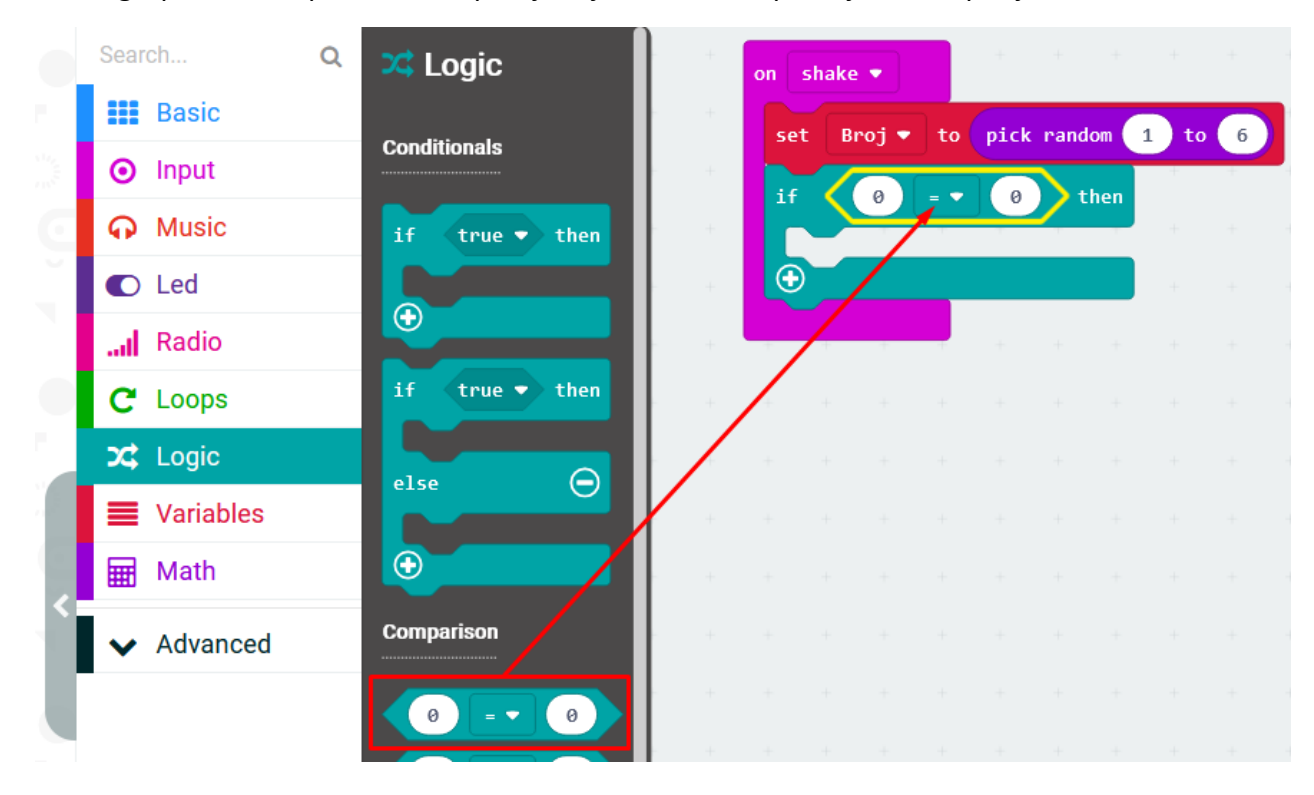

Iz iste grupe naredbi postavimo i provjeru jednakosti na poziciju true if petlje.

U lijevu kućicu postavimo varijablu Broj, a u desnu broj 1. Iz Basic grupe naredbi postavimo show leds unutar if petlje. U trenutnom slučaju za kockicu kada pokazuje broj 1 crtamo samo jednu točkicu u središte show leds naredbe.

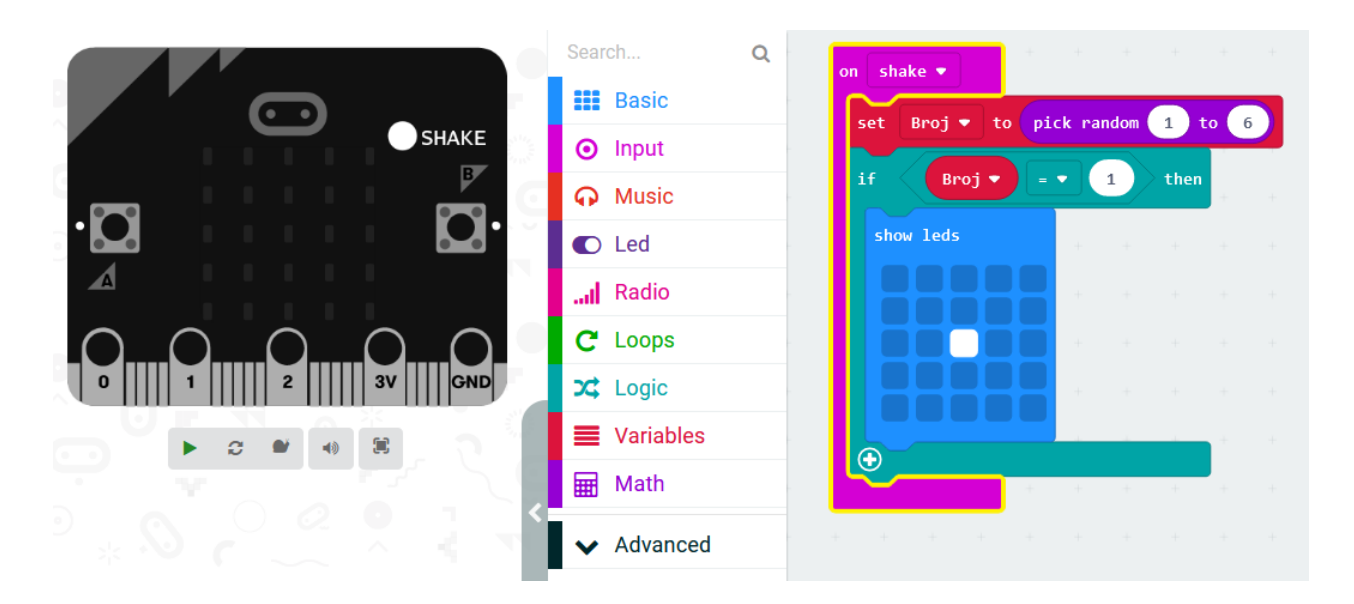

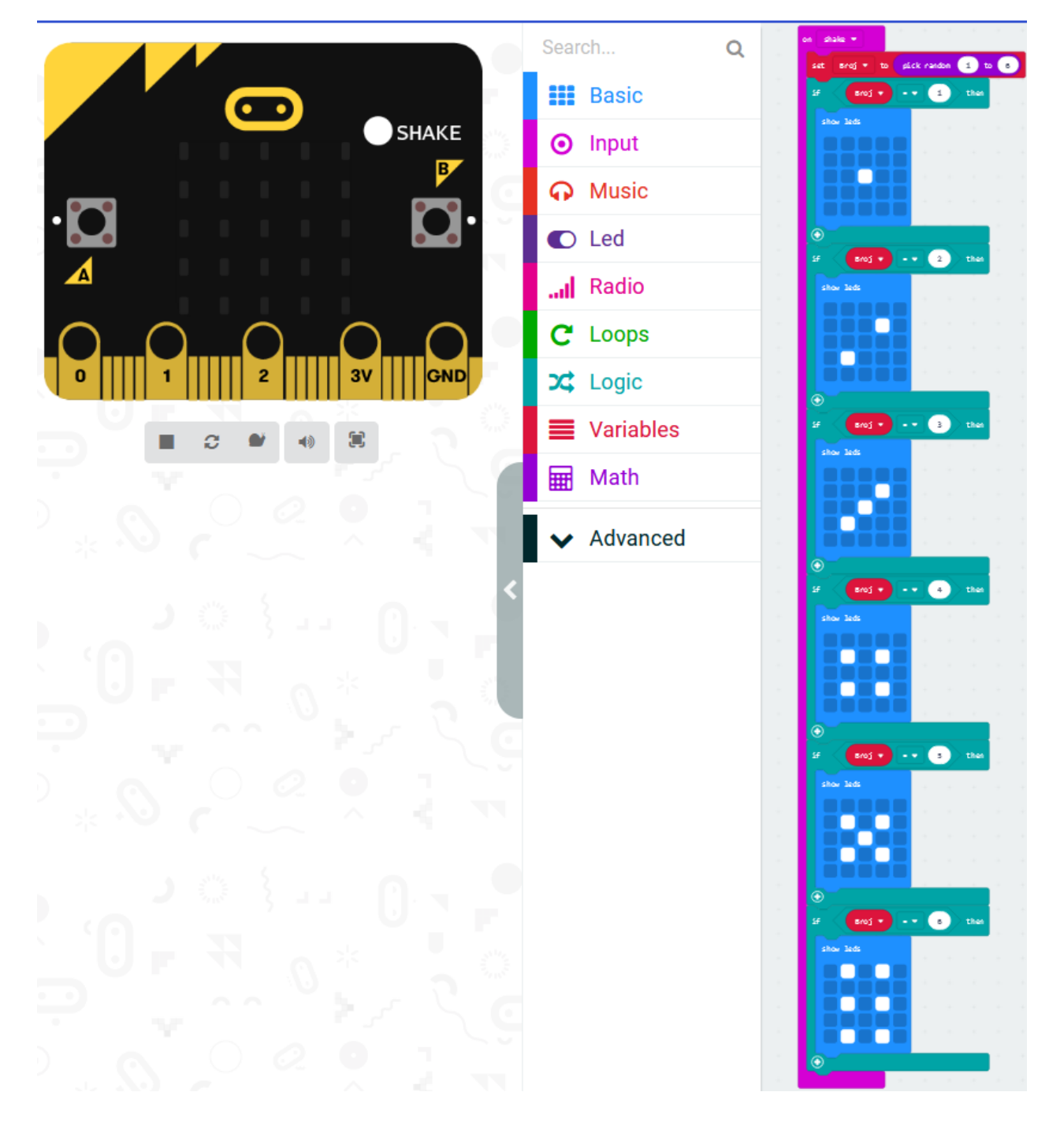

Dupliciramo if-then blokove pet puta i prilagodimo ih za ostale slučajeve kao na slici.

## Testiranje programa:

Na lijevoj strani ekrana nalazi se interaktivni virtualni micro:bit koji može simulirati naredbe. Program se pokreće na tipku prikazanu donjom slikom. Pritiskom na nju micro:bit mijenja boju i spreman je za rad.

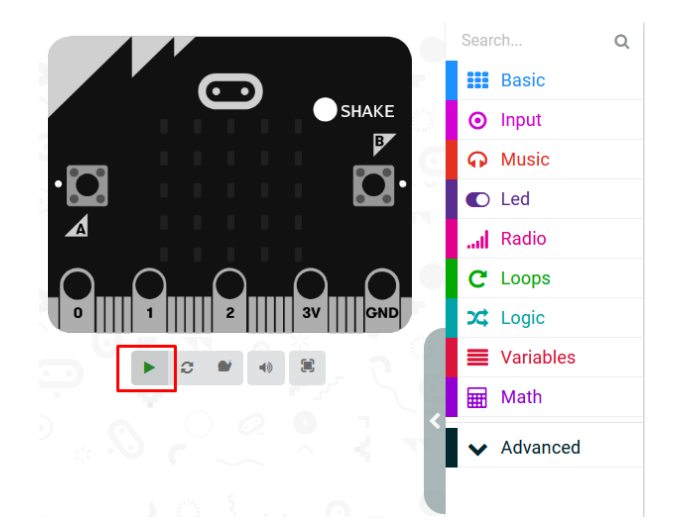

Nekoliko primjera pritiskom na SHAKE

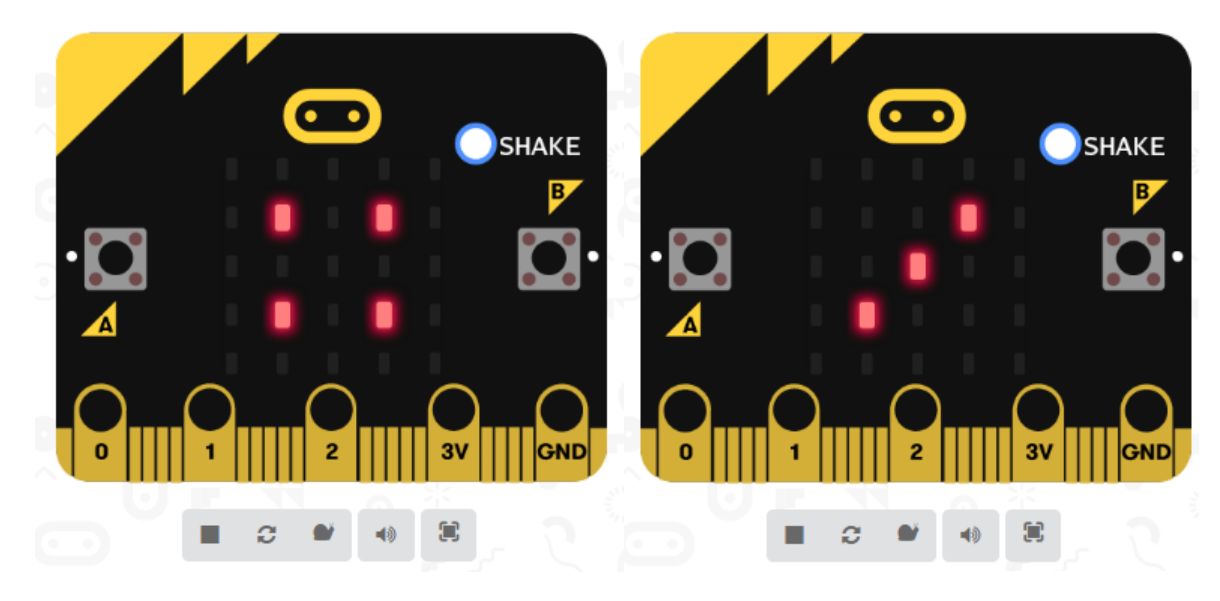

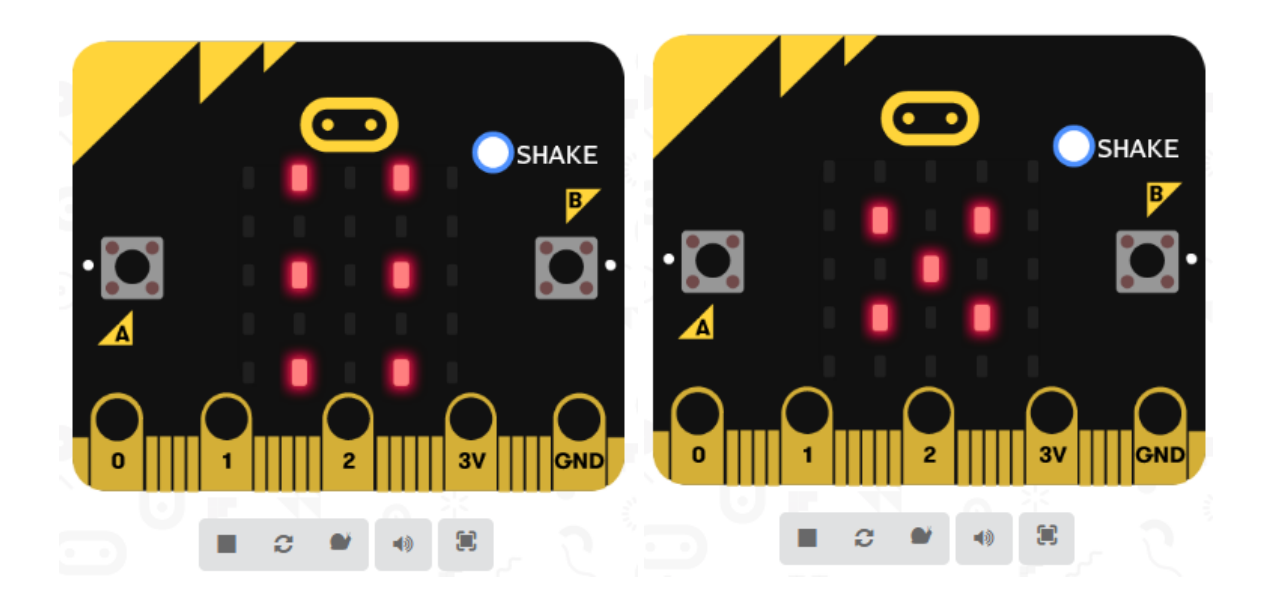

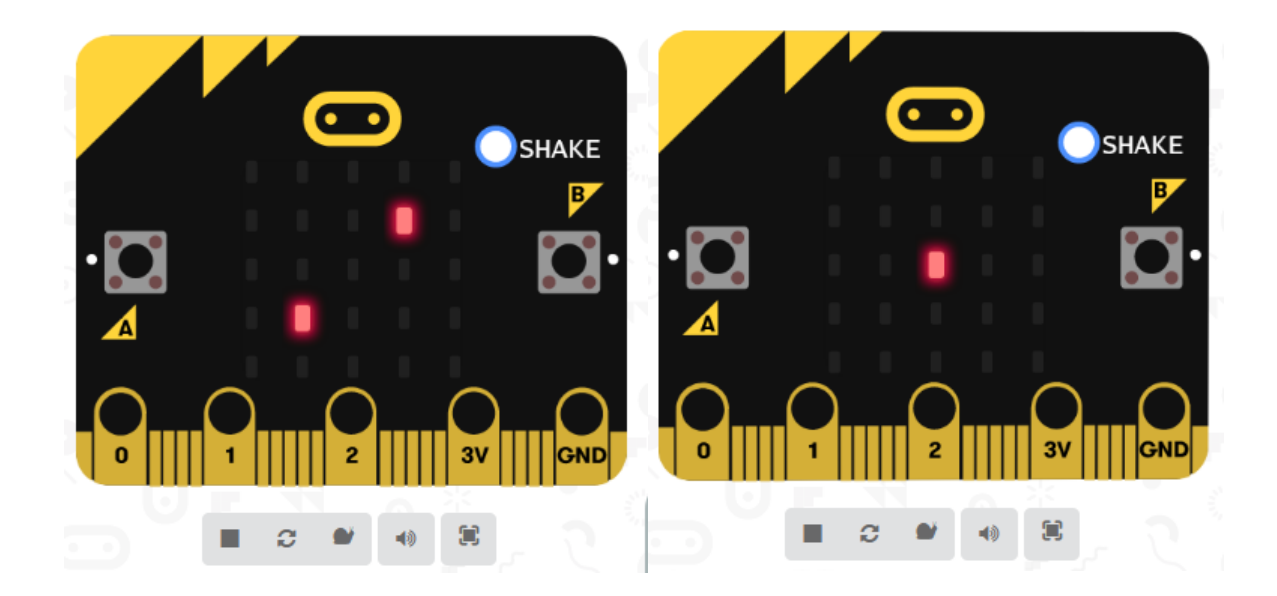

Ugodan rad vam želim!